## **Basic Science Administration**

## PO Tool Guide

| Lab Requests                                                                                                    | Instructions                                                                                                    |
|----------------------------------------------------------------------------------------------------|----------------------------------------------------------------------------------------------------|
| <ol> <li>How do I access the PO Tool?</li> <li>How do I enter an order?</li> </ol>                                            | <ul> <li>Go to <u>https://bsa.po.northwestern.edu/</u> in a browser</li> <li>Enter your Net ID and password</li> <li>You must be connected to the Northwestern network/<u>VPN</u></li> <li>Go to the New Order tab</li> <li>In the Vendor Information section, select a vendor</li> <li>See question #9 below if vendor is not available</li> </ul>                                                                                                  |
| 3. How do I edit an order?                                                                                                    | <ul> <li>Go to the View Orders tab</li> <li>Click on the date of an order to open it</li> <li>Click Edit Order (bottom right) – if you cannot edit an order, make a comment instead</li> </ul>                                                                                                    |
| 4. How do I mark an order received?                                                                                           | <ul> <li>Go to the Receiving tab</li> <li>Enter the Purchase Order number</li> <li>Click on Find Purchase Order</li> <li>Click the date of an order to open it</li> <li>If you received the entire order, click Receive All (bottom right) – this will put corresponding numbers in the Receive box then click Update Record</li> <li>If you only received some of the items, enter the amount in the Receive box and click Update Record</li> </ul> |
| 5. How do I cancel an order?                                                                                                  | <ul> <li>Go to the View Orders tab</li> <li>Click the date of an order to open it</li> <li>In the Cancellation Request section, fill in reason for cancellation</li> <li>Click Cancel Order (bottom right)</li> <li>Contact vendor to cancel order</li> <li>Email <u>bsa-procurement@northwestern.edu</u> so that order can be canceled within NUFinancials</li> </ul>                                                                               |
| 6. How do I return an item?                                                                                                   | <ul> <li>Contact the vendor</li> <li>Email <u>bsa-procurement@northwestern.edu</u> with details of the return</li> </ul>                                                                                                    |
| 7. How do I search for an order?                                                                                              | <ul> <li>Go to the View Orders tab</li> <li>Search by PO number or keyword</li> <li>Check box next to Search all orders</li> <li>Click Find Orders</li> </ul>                                                                                                    |
| <ul> <li>8. How do I add a chartstring?</li> <li>9. How do I add a new vendor?</li> <li>10. Questions and training</li> </ul> | Contact <u>bsa-procurement@northwestern.edu</u>                                                                                                    |

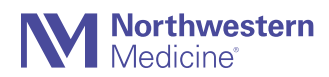